Pasa a pasa para Matriculas 2025

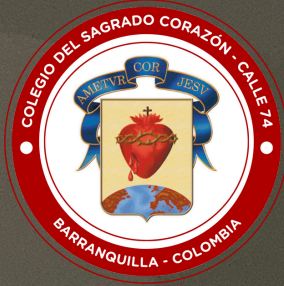

# **COLEGIO DEL SAGRADO CORAZÓN - CALLE 74** "Formamos en valores, educamos para la paz"

Señores Padres de Familia, reciban un cordial saludo. Las matrículas se realizan mediante el aplicativo SchoolWeb. El proceso inicia en línea, y finaliza de manera presencial en las instalaciones del colegio con la presentación de los documentos en físico y la firma de la Hoja de matrícula.

Por favor leer detenidamente este documento hasta el final, si tiene alguna inquietud, no dude en consultarla al celular: 316 690 4059 en el horario de lunes a viernes de 7:00 a.m. a 1:00 p.m., y a los correos:

- Secretaría: secretaria@sagradocorazon74.edu.co
- Sistemas: sistemas@sagradocorazon74.edu.co

Ir a la página web del colegio: <u>www.sagradocorazon74.edu.co</u> Hacer clic en "Estudiantes" o "Ingreso School Web"

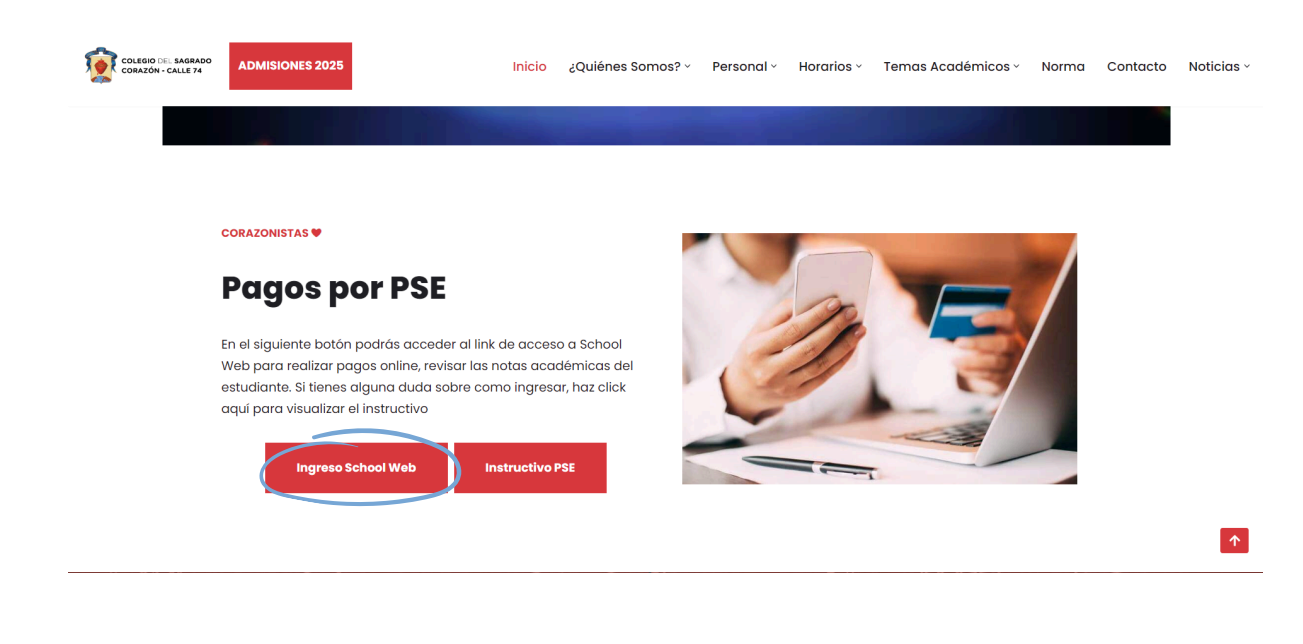

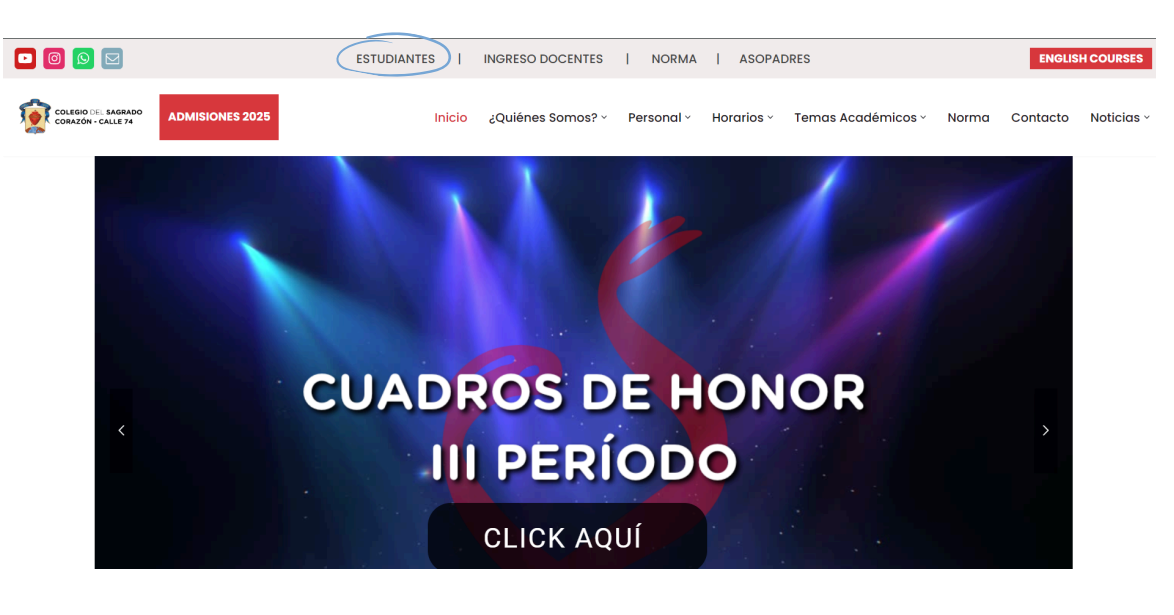

Ingresar los datos de acceso:

- Usuario (No. cédula padre o madre, sin puntos, ejemplo 72100999)
- Contraseña
- Palabra seguridad (captcha)
- Clic en INGRESAR.
- Si no tiene los datos de acceso, favor solicitarlos en el correo: sistemas@sagradocorazon74.edu.co o utilizar la opción olvidó su contraseña (requiere cédula y correo registrado en el sistema)

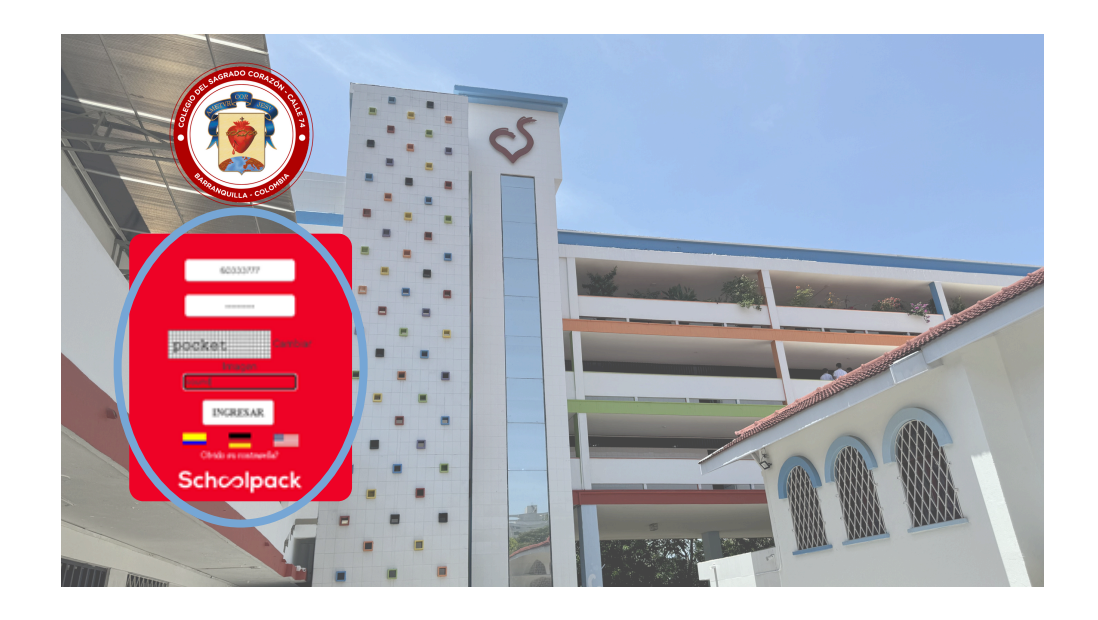

Ingrese en la pantalla inicial al botón matrículas y realice la actualización de datos

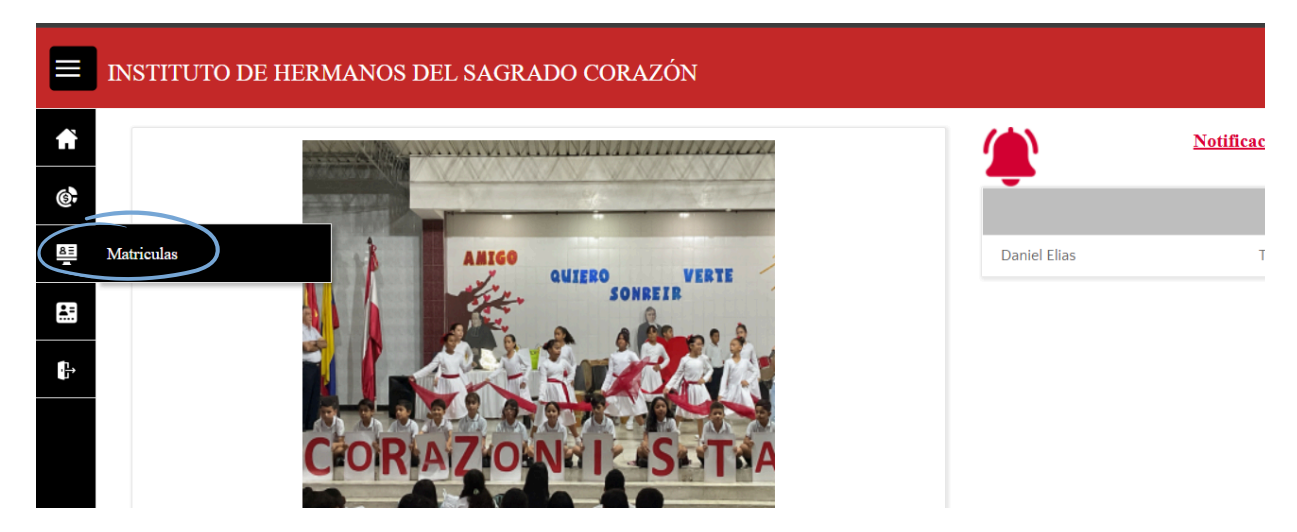

Recuerde que los campos: dirección, correos electrónicos, números de celular y ciudad, son datos obligatorios y no deben quedar en blanco.

| ACTUALIZA DATOS FIC      | HA SALUD I FICHA SALUD II S           | ERVICIOS RESUMEN DOCUME | NTOS                        |                         |          |
|--------------------------|---------------------------------------|-------------------------|-----------------------------|-------------------------|----------|
| INFORMACION PERSONAL DEL | ESTUDIANTE                            |                         |                             | ESTADO DEL PROCESO DE M | ATRICULA |
| Código del estudiante:   | Documento del alumno:                 | Tipo de documento:      | Lugar expedición documento: |                         |          |
|                          |                                       | TARJETA DE IDENTIDAD    | Barranquilla                |                         |          |
| Primer apellido:         | Segundo apellido:                     | Primer nombre:          | Segundo nombre:             | Descripción             | ОК       |
|                          |                                       |                         |                             | Actualización datos     |          |
| Fecha de nacimiento:     | Edad:                                 | Lugar de nacimiento:    | Género:                     | Ficha Salud I           |          |
| 14/10/10                 | 14                                    | Barranquilla            | Masculino 🔻                 | Ficha Salud II          |          |
| Dirección:               | Barrio localidad:                     | Edificio, apto:         | Estrato:                    | i lena sanaa n          |          |
| (                        |                                       |                         | •                           | Servicios               |          |
|                          | Taléfana aslular                      | Delisión                |                             | Resumen                 |          |
| Correo electronico.      |                                       | Católica                |                             | Documentos              |          |
| Grupo sanguineo:         | Factor R.H.:                          | EPS:                    | Otra EPS:                   |                         |          |
| • •                      | · · · · · · · · · · · · · · · · · · · |                         | ▼                           |                         |          |
| <u> </u>                 | ······                                |                         | •                           |                         |          |

Dé clic en el botón que se muestra en la imagen.

Visualizará la siguiente ventana, donde debe seleccionar los datos correspondientes, incluyendo la parte complementaria. Irá visualizando la dirección en la parte de arriba. Luego dé clic en Confirmar.

| Segundo apellido:                                                              | Primer nombre:                                                                                  | Segundo no                                                        | mbre:                                |               |
|--------------------------------------------------------------------------------|-------------------------------------------------------------------------------------------------|-------------------------------------------------------------------|--------------------------------------|---------------|
| MODIFICAR DIRECCIÓN                                                            |                                                                                                 |                                                                   |                                      |               |
| Dirección                                                                      |                                                                                                 |                                                                   |                                      |               |
| <b>m</b>                                                                       |                                                                                                 |                                                                   |                                      |               |
| Asistente Para el ingreso de la Direc                                          | ción Parte Principal                                                                            |                                                                   |                                      |               |
| (Diligencie los campos requeridos q                                            | ue identifiquen la dirección actual; los camp                                                   | os que no requiera los puede                                      | dejar en blanco. Vaya verif          | icando en el  |
| recuadro superior "Dirección Compl                                             | eta" su dirección)                                                                              |                                                                   |                                      |               |
| Seleccione 🔻 0                                                                 | • • •                                                                                           | ▼ # 0                                                             | ) <b>v v</b> - 0                     | •             |
| Asistente Para el ingreso de la Direc                                          | ción Parte Complementaria (Ej. INT 2 AP 505                                                     | )                                                                 |                                      |               |
| (Seleccione el tipo en la lista desple;<br>parte complementaria de la direcció | gable inferior, escriba en el recuadro el detal<br>n y vaya verificando en el recuadro superior | le y pulse el botón "Adicionar".<br>"Dirección Completa" su direc | Repita este proceso hasta<br>cción). | tener toda la |
| Seleccione 🔻                                                                   |                                                                                                 | ADICIONAR                                                         |                                      |               |
|                                                                                |                                                                                                 |                                                                   |                                      |               |
| CONFIRMAR                                                                      |                                                                                                 |                                                                   |                                      |               |
|                                                                                |                                                                                                 |                                                                   |                                      |               |

Actualice la dirección para padre, madre y estudiante.

En el campo Email del estudiante, escribir el correo institucional.

| Correo electrónico:                 | Telefono celular: | Relgion  |   |          |
|-------------------------------------|-------------------|----------|---|----------|
| thodrigueza@can corazonistas edu co | 3102201142        | CATOLICA |   |          |
| Cruza Lanavira                      | Further B H :     | 125      |   | Ona EPS  |
| <br>crebs millione.                 | Caller S. C.      | 1.7.2    |   | 500 EF 2 |
| <br>0 •                             | Positivo ·        | SANITAS  | • |          |
|                                     |                   |          |   |          |

Si es un estudiante nuevo por favor asignar el correo del responsable económico

 CELULAR: Verifique que todos los campos correspondientes a NÚMERO CELULAR se encuentren correctos y actualizados.

#### **RESPONSABLE TRIBUTARIO**

Es la persona encargada de los pagos ante la institución, que será reportada ante la DIAN para el siguiente año gravable y no podrá ser modificado hasta el siguiente año lectivo.

| a efectos tributari | os seleccione la person | a de su grupo fam | iliar que es e | l responsable eco | mico que realiza los pagos al colegio, la cual será reportada ante DIAN.<br>Para efectos tributarios seleccione la persona de su grupo familiar que es el responsable |        |
|---------------------|-------------------------|-------------------|----------------|-------------------|----------------------------------------------------------------------------------------------------|--------|
| Nro.Documento       | Nombre                  | Parentesco        | Res.Tribu      | Seleccionar       | económico que realiza los pagos al colegio, la cual será reportada ante DIAN.                                                                                         |        |
|                     |                         |                   |                | $\oslash$         |                                                                                                    |        |
|                     |                         |                   |                | $\oslash$         |                                                                                                    | PHETVR |
|                     |                         |                   |                | $\oslash$         |                                                                                                    | 2      |

Dé clic en el ícono de ojo para seleccionar, frente a la persona que desee asignar, recuerde que una vez confirmado, no lo podrá modificar.

| rimer apellido:              | Segundo apellido:                        | Primer nombre:                       | Segundo nombre:                                  |
|------------------------------|------------------------------------------|--------------------------------------|--------------------------------------------------|
|                              |                                          |                                      |                                                  |
| ipo documento:               | Nro. Documento:                          | Celular:                             | Parentesco:                                      |
|                              |                                          |                                      |                                                  |
| lirección:                   | E-mail:                                  | Teléfono:                            |                                                  |
|                              |                                          |                                      |                                                  |
| epartamento:                 | Ciudad:                                  |                                      |                                                  |
| tlántico 🔻                   | BARRANQUILLA 🔻                           |                                      |                                                  |
| FORMACIÓN LABORAL            |                                          |                                      |                                                  |
| Dirección:                   |                                          | Teléfono:                            |                                                  |
| •                            |                                          |                                      |                                                  |
| a efectos tributarios selecc | ione la persona de su grupo familiar que | es el responsable económico que real | iza los nagos al colegio, la cual será renortad  |
| e DIAN.                      | tone in personn de su grupo inminin que  | es el responsable conomico que real  | nza los pagos al colegio, la cual sel a reportad |

Actualice los datos solicitados y dé clic en el botón aceptar.

Si el responsable tributario no se encuentra en la lista, envíe el documento de identidad de dicha persona debidamente escaneado y en formato PDF al correo: <u>secretaria@sagradocorazon74.edu.co</u>.

Para finalizar verifique que los datos ingresados son correctos y se encuentran actualizados. Si algún dato obligatorio falta, el sistema no le permitirá continuar, y le mostrará qué dato le falta diligenciar.

Marque el recuadro ACEPTO y dé clic en actualizar.

#### FICHA SALUD I Y II

Complete los datos correspondientes a la ficha de salud, respondiendo las preguntas que se encuentran en ella con Sí o No, si tiene alguna observación por favor diligenciarla.

No olvide marcar la opción para administración de medicamentos:

| 6. ¿EL NIÑO Ó LA NIÑA TIENE ALGUNA CLASE DE CONTROL MÉDICO PERIÓD                                                        | DICO?                       |                                                   |
|----------------------------------------------------------------------------------------------------|-----------------------------|---------------------------------------------------|
| Seleccione 🔻                                                                                                    | Especifique:                | Seleccione                                        |
| 7. ¿EL NIÑO Ó LA NIÑA RECIBE ALGÚN TIPO DE TERAPIA?                                                                      |                             |                                                   |
| Seleccione 🔻                                                                                                    | Especifique:                | Seleccione 🔻                                      |
| 8. ¿SE LE PRACTICÓ A ÉL NIÑO Ó LA NIÑA EXAMEN AUDITIVO?                                                                  |                             |                                                   |
| Seleccione 🔻                                                                                                    | ¿Cuándo fue el<br>último?   | / / Adjunte el respectivo soporte.                |
| 9. ¿SE LE PRACTICÓ A ÉL NIÑO Ó LA NIÑA EXAMEN DE OPTOMETRÍA?                                                             |                             |                                                   |
| Seleccione 🔻                                                                                                    | ¿Cuándo fue el<br>último?   | / / Adjunte el respectivo soporte.                |
| 10. ¿AUTORIZA AL SERVICIO MÉDICO LA ADMINISTRACIÓN DE MEDICAMEN<br>ANTIDIARREICOS, ANTIINFLAMATORIOS, BRONCODILATADORES? | TOS DE USOS BÁSICO E        | IN LA ATENCIÓN PRIMARIA (ANALGÉSICOS, ANTIÁCIDOS, |
| Seleccione 🔻                                                                                                    | Observaciones:              |                                                   |
| OBSERVACIONES. Si tiene alguna información complementaria ó adicional a la arriba                                        | suministrada, por favor esc | críbala a continuación.                           |
|                                                                                                    | li                          |                                                   |
| ACTUALIZAR                                                                                                    |                             |                                                   |
|                                                                                                    |                             |                                                   |

En la siguiente pantalla por favor indicar Sí o No para cada pregunta, al finalizar dé clic en el botón siguiente.

| CHA DE SALUD           |                    |                        |      | ESTADO DEL PROCESO DE M | IATRICULA |
|------------------------|--------------------|------------------------|------|-------------------------|-----------|
| Estudiante:            |                    |                        |      |                         |           |
| NTECEDENTES DE         | SALUD              | CUADRO DE VACUNAS      |      | Descripción             | OK        |
| Conteste si ó no él(a) | niño(a) ha tenido: |                        |      | Actualización datos     |           |
| Sarampión              | No 🔻               | BCG                    | No.  | Ficha Salud I           | <b>~</b>  |
| Rubeola                | No 🔻               | DPT 3era Dosis         | No   | Ficha Salud II          |           |
| Parotiditis            | No 🔻               | Hepatitis A 1era Dosis | No.  | Servicios               |           |
| Tosforina              |                    | Hepatitis A 2da Dosis  | No T | Resumen                 |           |
| TOSTETITIA             |                    | Hepatitis A Bera Dosis | No   | Documentos              |           |
| Varicela               | No 🔻               | Hepatitis B 1era Dosis | No T |                         |           |
| Fiebre                 | No 🔻               | Hepatitis B 2da Dosis  | No   |                         |           |
| Difteria               | No 🔻               | Hepatitis B Bera Dosis | No   |                         |           |
| Paludismo              | No 🔻               | Hepatitis C 1era Dosis | No   |                         |           |
| Nefritis               | No 🔻               | Hepatitis C 2da Dosis  | No   |                         |           |
| alaan Darraa dalaa     |                    | Hepatitis C 3era Dosis | No.  |                         |           |
| ebre keumatica         | NO ¥               | Triple Viral           | No   |                         |           |
| Diabetes               | No 🔻               |                        | No - |                         |           |
| Asma                   | No 🔻               | Wicola Covid           | NO   |                         |           |

#### ASIGNACIÓN DE SERVICIOS

En esta pantalla puede seleccionar los servicios opcionales. Dé clic en Sí o No, de acuerdo a los servicios que desea pagar.

En el caso de no tomar el Seguro Escolar que ofrece el colegio, debe acreditar la vinculación del estudiante al plan obligatorio de salud para la vigencia 2025.

| ACTUALIZA DATOS PICHA SALUD I PICHA SALU                            | 51 SERVICIOS RESUMEN DOCUMENTOS     |        |                         |           |
|---------------------------------------------------------------------|-------------------------------------|--------|-------------------------|-----------|
| CNAR SERVICIONAL ESTUBIANTE                                         |                                     |        | EIEADO DEL PROCESO DE S | MATERCELA |
| NUMERICUEZ ALBADIAN. YOMAS PELIPE                                   |                                     |        | TOMAS FELIPE OSA        |           |
| ovrieden Aufgeauler                                                 |                                     |        | Descripción             | CK.       |
| Nombre del Servicio                                                 | Pariodo                             | Valor  | Actual confidendation   |           |
| MATHOULA-DAIDO 41-2025                                              | 2025                                | 342.22 | False Saluel I          |           |
| PONSION GARDO-IP-2025                                               | 2025                                | 742.22 | False Saluel II         |           |
|                                                                     |                                     |        | Servicion               |           |
| chevelin de surviteire adheixenche a sur instantios por el chasses. |                                     |        | Resuman                 |           |
| Nombre del Servicio                                                 | Valor del Servicio Toma el Servicio |        | Decementar              |           |
| SECURO ESCOLAR 2025                                                 | 80.000 Selevalues                   | ·      |                         |           |

Para continuar con el proceso dé clic en el botón actualizar, y visualizará el mensaje de Instrucciones, por favor léalo cuidadosamente y de clic en finalizar.

#### DESCARGA DE DOCUMENTOS

Dé clic en el botón documentos para visualizar y descargar los documentos que debe llevar firmados el día de la matrícula, según los horarios dispuestos por el colegio.

| and the second second |                                     |                   |            |                                        | •                     | e.nal     |
|-----------------------|-------------------------------------|-------------------|------------|----------------------------------------|-----------------------|-----------|
| ACTUALIZA BATOS       | FICHA SALUD I FICHA SALUD II        | SERVICIOS RESUMEN | DOCUMENTOS |                                        |                       |           |
| BOCUMENTOS            |                                     |                   |            |                                        | EXTADO DEL PROCESO DE | MATRICULA |
| hear.                 | 🔍 💆 Perinda anadorece 2026 x        |                   |            | ACTUALIZAT                             | TOWAS FELIPE USA.     |           |
| Tipe Documenta        | Descripción - Nombre                | Nämers Documenta  | Periodo    | Facha de genera <mark> Desce go</mark> |                       |           |
| Documentos mateiralas | DUNCEA DE MARINOULA                 | Pariada-2025      | 2025       | 26/40/2004                             | Description           | OK.       |
| Documentos matriculos | RECONTRATION OF MATRICULA           | Periodo-2025      | 2025       | 26/10/2024                             | Actualization datas   | 8         |
| Documentos matriculas | 69 CARTA DE INSTRUCCIONES Y INICARE | Pariada-2025      | 2025       | 26/10/2024                             | Ficher Indeel F       |           |
| Documentos metriculas | O4 RECISO MIRTINOJA                 | Pariada-2025      | 2025       | 26/10/2024                             | Facher Statist 1      |           |
|                       |                                     |                   |            |                                        | Terrahiles            |           |
|                       |                                     |                   |            |                                        | Responses.            |           |
|                       |                                     |                   |            |                                        | Description           |           |

También podrá descargar el recibo de pago, si desea acercarse a la entidad bancaria.

#### PAGO DE SERVICIOS EDUCATIVOS

Para realizar el pago de la matrícula y de los servicios opcionales, dé clic en el botón PSE. Pague aquí.

| ESTERIOTES |               |
|------------|---------------|
| True Mape  | () Tages repo |

#### FORMALIZACIÓN DE MATRÍCULA

- Fecha: 4 y 6 de diciembre de 2024
- Horario: 7:00 a.m. 12:30 m.

El día de la matrícula debe entregar impresos los documentos especificados en su reserva de cupo.

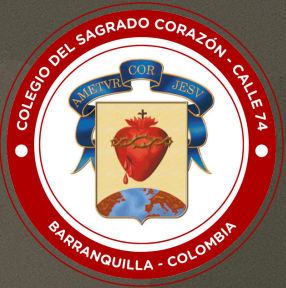

# COLEGIO DEL SAGRADO CORAZÓN - CALLE 74 "Formamos en valores, educamos para la paz"